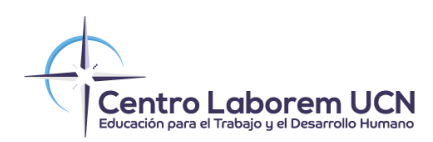

## Manual para diligenciar datos relacionados con la Reforma Pensional

Para actualizar los datos que permitirán ofrecer una orientación personalizada, planificar acciones institucionales adecuadas y acompañar a los trabajadores durante la transición al nuevo sistema, ingrese a la App del Colaborador haciendo <u>clic aquí</u>

Si anteriormente ha ingresado a la App del Colaborador, por favor actualice el navegador hasta que la aparezca el botón "actualizar aplicación" que aparece en la imagen o hasta que vea el botón verde que dice "Reforma pensional".

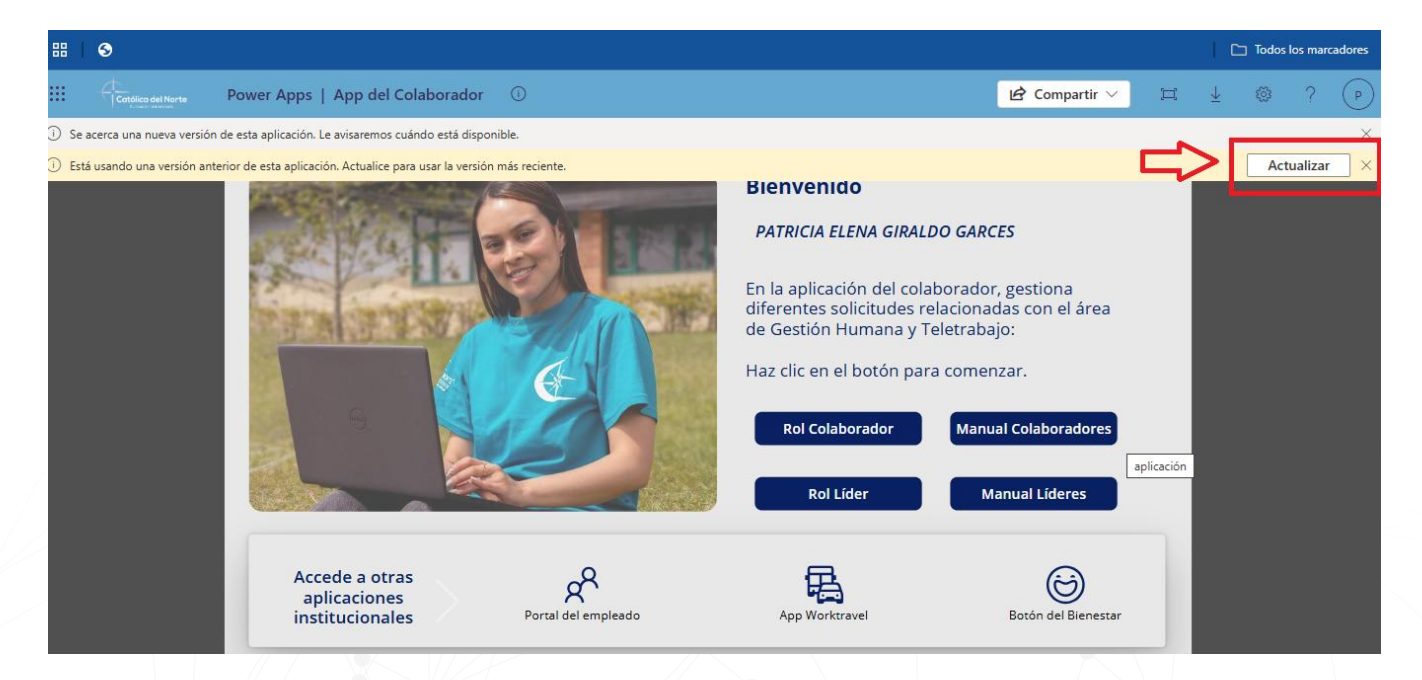

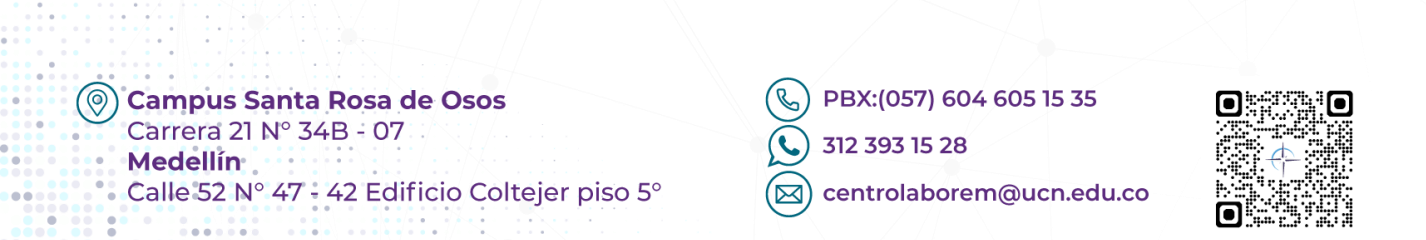

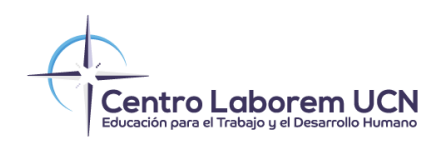

Cuando la aplicación esta actualizada aparecerá el botón verde que dice "Reforma pensional", haga clic para ingresar y registrar la información.

| App del Colaborador                                                   |                                                                                                    |                                                                                                    |
|-----------------------------------------------------------------------|----------------------------------------------------------------------------------------------------|----------------------------------------------------------------------------------------------------|
|                                                                       | Bienvenido<br>PATRICIA ELENA<br>GIRALDO GARCES<br>En la aplicación del cola<br>diferentes solicitudes r<br>de Gestión Humana y T<br>Haz clic en el botón par<br>Rol Colaborador<br>Rol Lider | Reforma pensional<br>aborador, gestiona<br>elacionadas con el área<br>eletrabajo:<br>ra comenzar.<br>Manual Colaboradores<br>Manual Líderes |
| Accede a otras<br>aplicaciones<br>institucionales Portal del empleado | App Worktravel                                                                                                    | Botón del Bienestar                                                                                                    |

En la ventana que aparece, deberá hacer clic en "Editar", leer la información del formulario y deslizar la barra de desplazamiento para completarlo. Esta información permitirá a la institución ofrecer una orientación personalizada, planificar acciones institucionales adecuadas y acompañar a los trabajadores durante la transición al nuevo sistema. Para enviar los datos, haga clic en el botón "Enviar".

| လြဲ App del colaborador - Actualizar datos Reforma pensional ကြဲ 🔶                                                    |                                                                                                    |                                                                                                    |  |
|----------------------------------------------------------------------------------------------------|----------------------------------------------------------------------------------------------------|----------------------------------------------------------------------------------------------------|--|
| Datos del colaborador                                                                                                 | ¿Te aplica el régimen de transic                                                                                                    | ión pensional o haces parte del nuevo esquema?                                                                                                    |  |
| Nombres completos: SUSANA MONTERO<br>TORRES<br>Identificación: 343535353<br>Fecha de nacimiento: 11/06/1990<br>Editar | importantes en la forma de cotizar, por l<br>adelanta esta caracterización para ident<br>1. Trabajadores en condición de transició<br>Mujeres con al menos 750 semanas coti<br>Hombres con al menos 750 semanas coti<br>Estos trabajadores que devengan más de 2<br>quienes, según el nuevo esquema, cotiz<br>Una parte (hasta 2.3 SMLMV) en Colpens<br>El excedente en una Administradora Cor<br>En estos casos, también se busca identif<br>elección directa o por asignación autom:<br>3. Trabajadores que devengan hasta 2.3<br>Colpensiones bajo el pilar contributivo.<br>La información recolectada permitirá bri<br>institucionales adecuadas y acompañar.<br>Los datos serán tratados de manera con<br>Tipo de identificación | lo que la Fundación Universitaria Católica del Norte<br>fifcar:<br>ón, es decir:<br>zadas al 30 de junio de 2025.<br>tizadas al 30 de junio de 2025.<br>iones del régimen anterior.<br>.3 salarios mínimos legales mensuales vigentes (SMLMV),<br>arán:<br>siones.<br>mplementaria de Ahorro Individual (ACAI).<br>ficar a qué ACAI quedó afiliado cada trabajador, ya sea por<br>ática.<br>ISMLMV, quienes cotizarán en su totalidad en<br>indar orientación personalizada, planear acciones<br>a los trabajadores en la transición al nuevo sistema.<br>nfidencial y utilizados exclusivamente para fines<br>Número de identificación<br>Enviar |  |

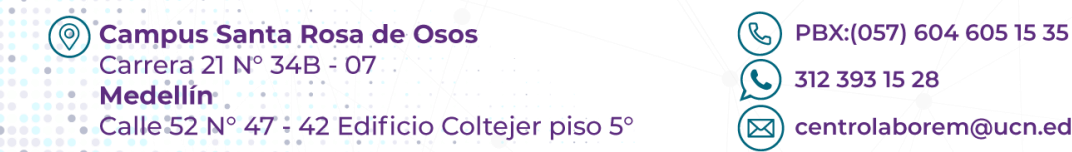

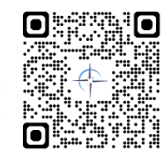

centrolaborem@ucn.edu.co